## Apple Pay einrichten.

Es gibt zwei einfache Wege, um eine Karte bei Apple Pay hinzuzufügen:

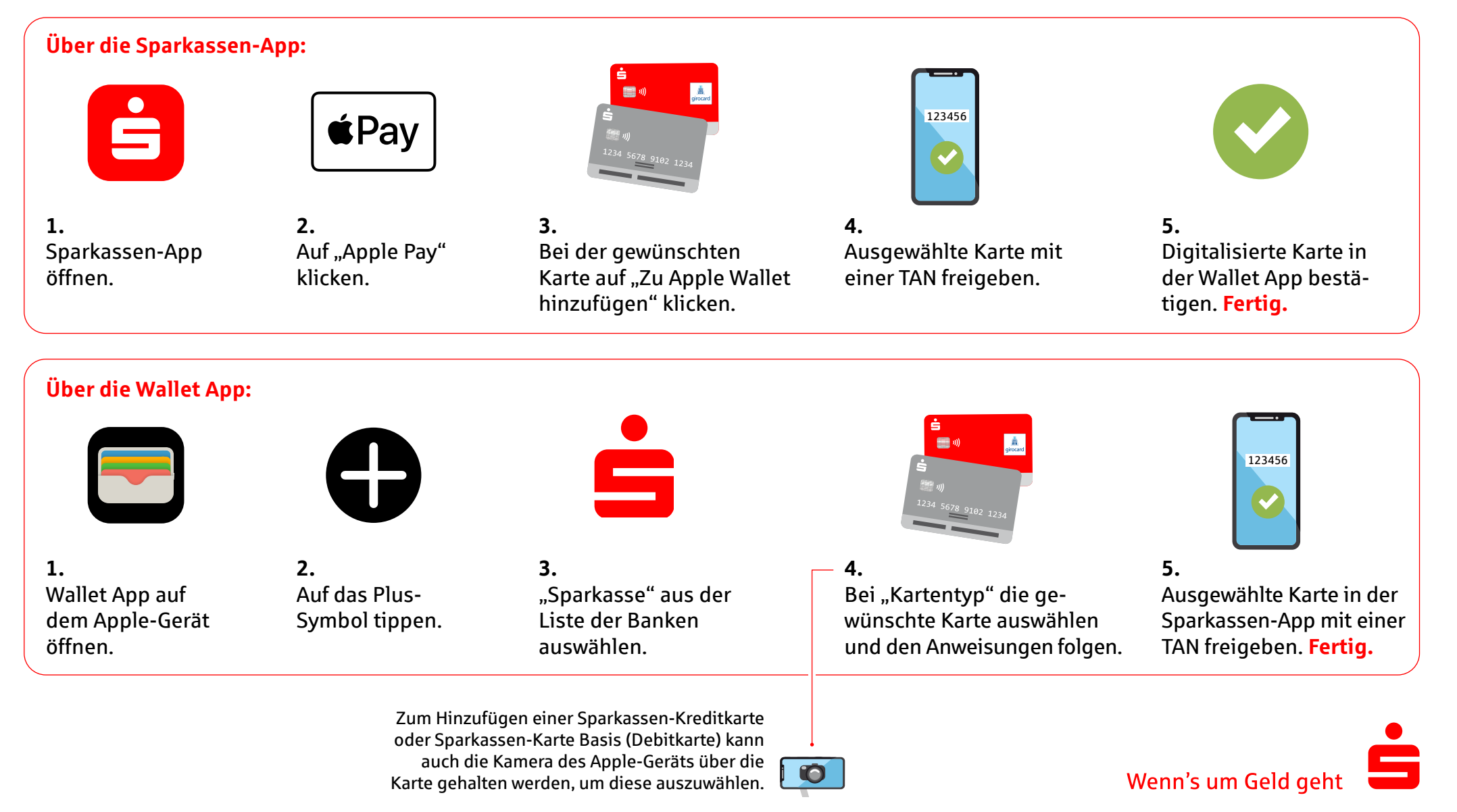